## WEB 会議(オンライン教室)へ参加する方法 マニュアル (ブラウザからの参加方法)

武義高等学校

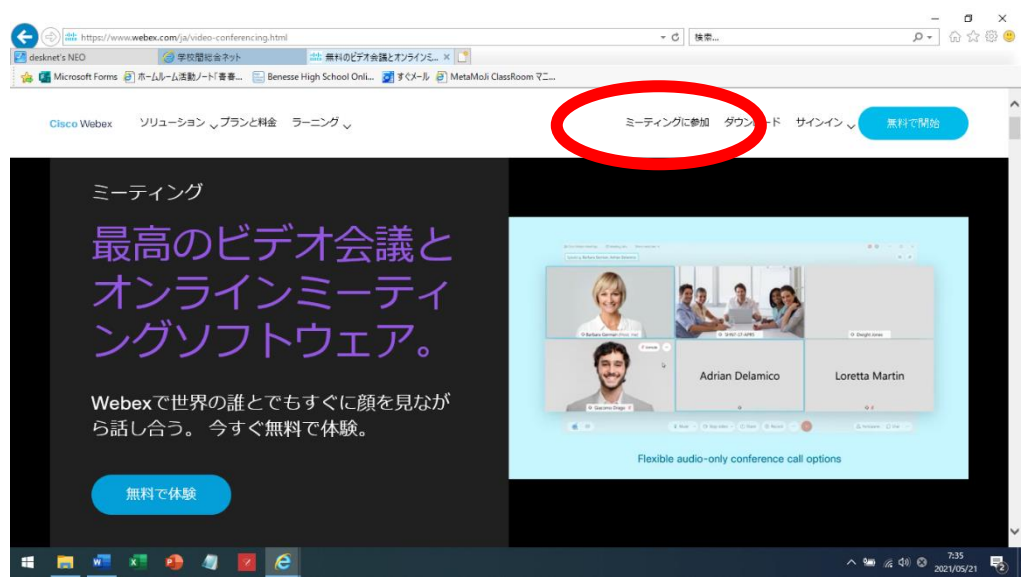

①インターネットブラウザを開き、「Cisco Webex」と検索する。

この画面を開き、左上の「ミーティングに参加」をクリックする。

②すぐメールで時間割を見て、自分が受ける教科とそのオンライン教室番号を確認する。 ③ミーティング番号を入力する。

| desknet's NEO         |                   | 🔾 Gsco Webex                      |          | ×                  |      |          |                  |          |            |   |
|-----------------------|-------------------|-----------------------------------|----------|--------------------|------|----------|------------------|----------|------------|---|
| 🖢 💶 Microsoft Forms 🧯 | 2 ホームルーム活動ノート「青春… | 📄 Benesse High School Onli        | 👮 इ.८४-॥ | MetaMoá ClassRoc   |      |          |                  |          |            |   |
| cisco Webex           |                   |                                   |          |                    |      |          |                  | ¤Ø       | [2   日本語 > |   |
|                       |                   |                                   |          |                    |      |          |                  |          |            |   |
|                       |                   |                                   | Ξ-       | ティング               | ゲに参加 | 0        |                  |          |            |   |
|                       |                   | 1                                 |          |                    |      |          |                  |          |            |   |
|                       |                   |                                   |          |                    |      |          |                  |          |            |   |
|                       |                   |                                   |          |                    |      |          |                  |          |            |   |
|                       |                   |                                   |          |                    |      |          |                  |          |            |   |
|                       | @ 2021 Cisco and  | (or its amilates.All rights reser | red. 🔨 🖓 | Cisco Webex Meetin |      | 2回数 7747 | 12-1-開する声明   サート | 2.401000 | 2.14       | _ |

※デスクトップアプリをインストールしようとしても無視して「ブラウザから参加」をクリックする。

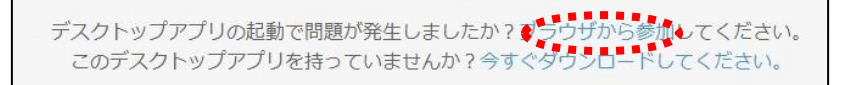

④以下のページが開いたら、「名前」と「メールアドレス」入力して「次へ」をクリックす

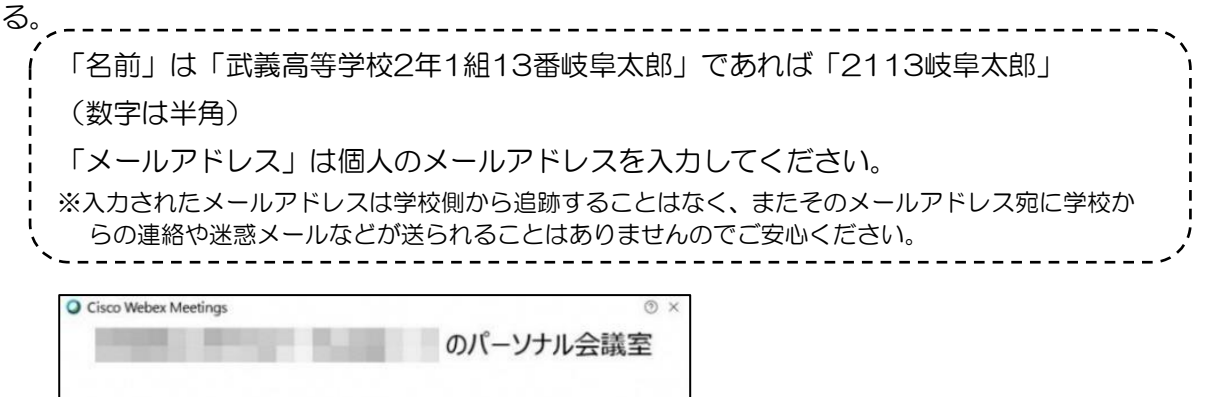

|   | あぶたの    | 情報を入力しま | <b>F</b> す |  |
|---|---------|---------|------------|--|
|   | lam.    |         |            |  |
| 1 | - Krus  |         |            |  |
|   | メールアドレス |         |            |  |